## STEP 1 – ACG MODEL NUMBER AND MOUNTING

#### MODEL NUMBER

Verify that you have the appropriate VFD by checking the namplate information. Use the example name plate below to assist you with this. The model number and specifications will depend on the drive.

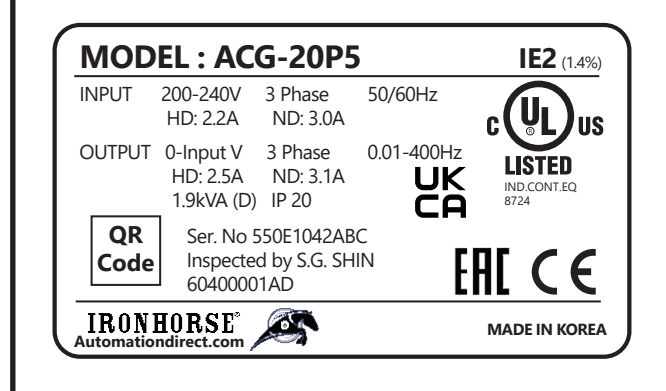

NOTE: Verify that the input voltage rating matches the voltage source applied to the VFD.

NOTE: Confirm that the output power of the VFD is equal to or greater than the rating of the motor which will be connected. Ratings for single-phase input power can be found in the manual.

|            | Dimensions |        |             |        |        |        |        |        |            |        |                 |
|------------|------------|--------|-------------|--------|--------|--------|--------|--------|------------|--------|-----------------|
| Frame      | Part no    | W1     | W2          | H1     | H2     | H3     | H4     | D1     | A          | В      | Ø               |
|            | ACG-20P5   |        |             |        |        |        |        |        |            |        |                 |
|            | ACG-21P0   | 86.2   |             | 154    | 154    | 164    | 5      | 131.5  | 5          | 4.5    | 4.5             |
| A          | ACG-40P5   | (3.39) | 76.2 (3.00) | (6.06) | (6.06) | (6.46) | (0.20) | (5.18) | (0.20)     | (0.18) | (0.18)          |
|            | ACG-41P0   |        |             |        |        |        |        |        |            |        |                 |
|            | ACG-22P0   |        |             |        |        |        |        |        |            |        |                 |
|            | ACG-23P0   | 101    | 00 (2 5 4)  | 167    | 167    | 177    | 5      | 150.5  | 5          | 4.5    | 4.5             |
| Б          | ACG-42P0   | (3.98) | 90 (3.54)   | (6.57) | (6.57) | (6.97) | (0.20) | (5.93) | (0.20)     | (0.18) | (0.18)          |
|            | ACG-43P0   |        |             |        |        |        |        |        |            |        |                 |
| <i>c</i>   | ACG-25P0   | 135    | 125 (4.02)  | 183    | 183    | 193    | 5      | 150.5  | 5          | 4.5    | 4.5             |
| 2          | ACG-45P0   | (5.31) | 125 (4.92)  | (7.20) | (7.20) | (7.60) | (0.20) | (5.93) | (0.20)     | (0.18) | (0.18)          |
|            | ACG-27P5   |        | T 100       |        |        |        |        |        | <b>T</b> 0 |        |                 |
| ~          | ACG-2010   | 180    | (6.38)      | 220    | 229.5  | 240    | 5.5    | 144    | (0.35)     | 4.5    | Φ-1: 4.5 (0.18) |
| D          | ACG-47P5   | (7.09) | Bottom: 170 | (8.66) | (9.04) | (9.45) | (0.22) | (5.67) | Bottom: 5  | (0.18) | Φ-2: 9 (0.35)   |
|            | ACG-4010   |        | (0.70)      |        |        |        |        |        | (0.20)     |        |                 |
|            | ACG-2015   |        |             |        |        |        |        |        |            |        |                 |
| -          | ACG-2020   | 180    | 157         | 290    | 273.7  | 290    | 11.3   | 173    | 8.5        | 4.5    | Φ-1: 4.5 (0.18) |
| E          | ACG-4015   | (7.09) | (6.18)      | (11.4) | (10.8) | (11.4) | (0.44) | (6.81) | (0.33)     | (0.18) | Φ-2: 8.5 (0.33) |
|            | ACG-4020   |        |             |        |        |        |        |        |            |        |                 |
| F          | ACG-4025   | 220    | 193.8       | 345    | 331    | 345    | 8      | 187    | 10.1       | 5.5    | Φ-1: 5.5 (0.22) |
| <b>r</b> . | ACG-4030   | (8.66) | (7.63)      | (13.6) | (13.0) | (13.6) | (0.31) | (7.36) | (0.40)     | (0.22) | Φ-2: 11 (0.43)  |
| Units: r   | nm (in)    |        |             |        |        |        |        |        |            |        |                 |

# 

H2 H3

DIMENSIONS

NOTE: Drive diagram (Frame A) is a reference for dimensions chart below. See manual for specific Drive Frame diagrams as they differ slightly

#### **MOUNTING**

When selecting an installation location consider the following points:

- The drive must be installed on a wall or panel that can support the drive's weight.
- The location must be free from vibration. Vibration can adversely affect the operation of the drive.
- The drive can become very hot during operation. Install the drive on a surface that is fire-resistant or flame-retardant and with sufficient clearance around the drive to allow air to circulate. The illustrations below detail the required minimum installation clearances.

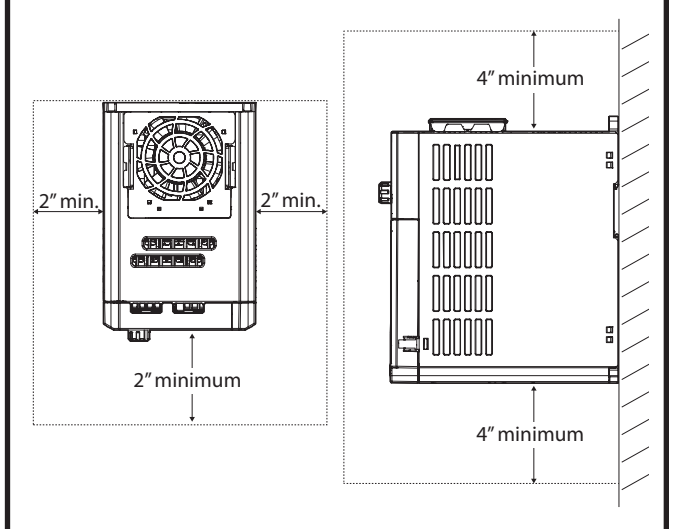

#### COVER REMOVAL

After mounting, fully loosen all screws from the cover and lift from the bottom.

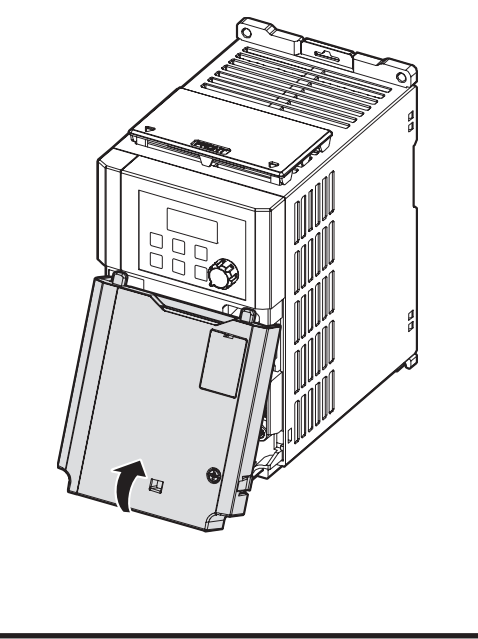

# DRIVE QUICK START GUIDE

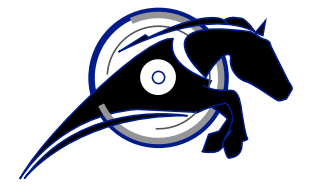

# **IRONHORSE**°

# ACG AC DRIVE

This quick start reference is included in the VFD packaging and is meant to be a supplement to the User Manual, which is available for free download at <u>Automationdirect.com</u>. This reference informs the installer of the proper steps for mounting, wiring, and basic programming/operation of the ACG VFD up to 22kW/30HP.

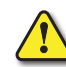

CAUTION: IMPROPER WIRING AND OPERATION MAY RESULT IN SERIOUS PERSONAL INJURY OR DEATH

Follow the recommended wiring practices suggested in this document as well as in the User Manual. The minimum size of the protective earth (ground) conductor must comply with local safety regulations and applicable codes.

Please review all ACG related documents included with the product before proceeding with any installation and wiring.

### STEP 2 - CONNECT LINE AND MOTOR POWER

Use the wiring diagrams below to properly wire the main power connections to the VFD. This step should be done with power OFF! Refer to the User Manual for additional wiring recommendations. Be sure to follow good wiring and grounding practices. Follow applicable local codes if needed.

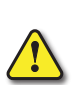

DANGER: LETHAL VOLTAGES ARE PRESENT. BE SURE THAT ALL POWER IS TURNED OFF WHILE PERFORMING THE RECOMMENDED POWER WIRING. REINSTALL ALL PROTECTIVE COVERS ON THE ACG BEFORE REAPPLYING POWER

Proper wiring for 3-Phase applications is shown below. The physical terminal layout varies according to frame size. Terminal names (e.g. R, S, T, etc) will remain consistent.

#### THREE PHASE INPUT

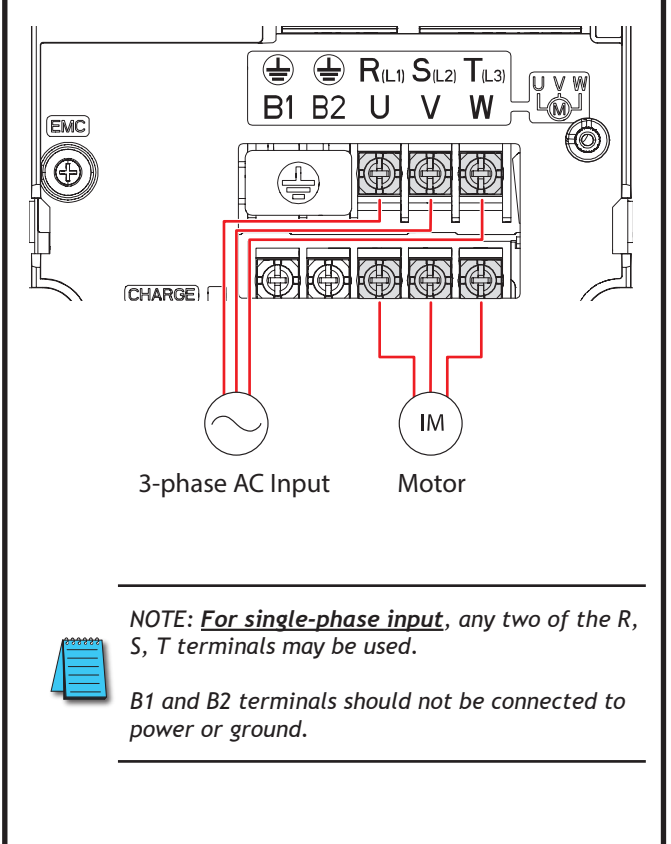

|                                                             | Power<br>Terminal          | Screw          | Recommended<br>Wire size AWG<br>(mm <sup>2</sup> ) |          |  |
|-------------------------------------------------------------|----------------------------|----------------|----------------------------------------------------|----------|--|
| Part Number                                                 | Screw<br>Size              | Torque<br>(Nm) | Power<br>R,S,T /<br>U,V,W                          | Ground   |  |
| ACG-20P5                                                    | M3                         | 0.5            | 14 (2.5)                                           | 12 (4)   |  |
| ACG-21P0                                                    | M3                         | 0.5            | 14 (2.5)                                           | 12 (4)   |  |
| ACG-22P0                                                    | M4                         | 1.2            | 14 (2.5)                                           | 12 (4)   |  |
| ACG-23P0                                                    | M4                         | 1.2            | 14 (2.5)                                           | 12 (4)   |  |
| ACG-25P0                                                    | M4                         | 1.8            | 12 (4)                                             | 12 (4)   |  |
| ACG-27P5                                                    | M4                         | 1.4/1.5*       | 10 (6)                                             | 10 (6)   |  |
| ACG-2010                                                    | M4                         | 1.4/1.5*       | 10 (6)                                             | 10 (6)   |  |
| ACG-2015                                                    | M5                         | 2.5            | 6 (16)                                             | 6 (14)   |  |
| ACG-2020                                                    | M5                         | 2.5            | 4 (25)                                             | 6 (14)   |  |
| ACG-40P5                                                    | M3.5                       | 1.0            | 14 (2.5)                                           | 14 (2.5) |  |
| ACG-41P0                                                    | M3.5                       | 1.0            | 14 (2.5)                                           | 14 (2.5) |  |
| ACG-42P0                                                    | M3.5                       | 1.0            | 14 (2.5)                                           | 14 (2.5) |  |
| ACG-43P0                                                    | M3.5                       | 1.0            | 14 (2.5)                                           | 14 (2.5) |  |
| ACG-45P0                                                    | M4                         | 1.8            | 14 (2.5)                                           | 14 (2.5) |  |
| ACG-47P5                                                    | M4                         | 1.4/1.8*       | 12/14<br>(4/2.5)*                                  | 12 (4)   |  |
| ACG-4010                                                    | M4                         | 1.4/1.8*       | 12 (4)                                             | 12 (4)   |  |
| ACG-4015                                                    | M5                         | 2.5            | 10 (6)                                             | 8 (8)    |  |
| ACG-4020                                                    | M5                         | 2.5            | 6/8<br>(16/10)*                                    | 8 (8)    |  |
| ACG-4025                                                    | M5                         | 2.5            | 6/8<br>(16/10)*                                    | 6 (14)   |  |
| ACG-4030                                                    | M5                         | 2.5            | 4/6<br>(25/16)*                                    | 6 (14)   |  |
| * R, S, T value / U<br>Use copper wires<br>terminal wiring. | J, V, W valu<br>with 600V, | е<br>75°С (167 | °F) for pow                                        | ver      |  |

### **STEP 3 – KEYPAD NAVIGATION AND PARAMETER CHANGES**

#### **OPERATION GROUP**

From the main screen (0.00), the UP and DOWN arrows will navigate through the Operation group. The Operation group contains many basic start up parameters for control and monitoring. See the list of Operation group parameters below.

| Display | <b>Operation Group</b>       | Display | Operation Group               |
|---------|------------------------------|---------|-------------------------------|
| 0.00    | Command<br>Frequency         | St3     | Multi-Step<br>Frequency 3     |
| drC     | Rotation Direction<br>Select | St2     | Multi-Step<br>Frequency 2     |
| nOn     | Reserved                     | St1     | Multi-Step<br>Frequency 1     |
| vOL     | Output Voltage               | Fr9     | Frequency Source<br>Reference |
| dCL     | DC Voltage                   | drv     | Command Source                |
| rPm     | Motor RPM                    | dEC     | Deceleration Time 1           |
| CUr     | Output Current               | ACC     | Acceleration Time 1           |

# Move up and down through the codes using the UP and DOWN arrow keys.

#### PARAMETER GROUPS

Pressing the MODE/SHIFT button will move through the different parameter groups, while the UP and DOWN arrows will navigate through the different parameter code numbers in the selected group.

| Display | Parameter Group                                                 |
|---------|-----------------------------------------------------------------|
| dr      | Drive                                                           |
| bA      | Basic                                                           |
| Ad      | Expanded                                                        |
| Cn      | Control                                                         |
| In      | Input Terminal Block                                            |
| ου      | Output Terminal Block                                           |
| СМ      | Communication                                                   |
| АР      | Application                                                     |
| Pr      | Protection                                                      |
| M2      | 2nd Motor (In.65-69-> any one of these parameters is set to 26) |

and monitor settings can be accessed by pressing the ENT key. Press the MODE key to move to the group you want. Press the ENT key again to save the entered value. Press MODE  $(\mathbf{V})$ MODE + with either arrow key to escape and make ESC no change. "rd" indicates reserved and

cannot be selected.

Any of the above parameter

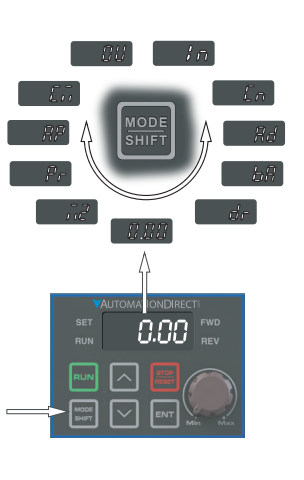

*Changing Acceleration Time Example*Press UP arrow from the main display (0.00) until ACC is displayed.
Press ENT key one time to display the present value.
Use the UP and DOWN arrows to increase and decrease the value.
Use the MODE/SHIFT key to move the cursor over to select different digits.
Press the ENT key TWO TIMES once the desired value is set. This saves the change.
ACC will be displayed again indicating the parameter change has taken effect.
MOTE: Press the ENT key <u>TWO</u> times to save parameter changes! Press UP and DOWN arrows at the same time to escape parameter setting and make no changes.

NOTE: "rd" and "OL" can not be selected. "rd" indicates reserved, "OL" indicates set value repetition.

Set Options

Model

## **STEP 5 – BASIC SETUP PARAMETERS**

**REQUIRED MOTOR PARAMETERS** 

Default

Model

| Terminal                                                  | Terminal<br>Screw<br>Size | Screw<br>Torque<br>(Nm) | Wire<br>Size<br>AWG<br>(mm2)<br>Bare<br>Wire | Wire Size<br>AWG<br>(mm2)<br>with<br>Bootlace<br>Ferrule |
|-----------------------------------------------------------|---------------------------|-------------------------|----------------------------------------------|----------------------------------------------------------|
| 24/P1, P1–<br>P5, CM                                      | M2                        | 2.2–2.5                 | 18 (0.8)                                     | 20 (0.5)                                                 |
| A1/B1/C1/<br>A2/C2/VR/<br>V1/I2/AO/<br>CM/Q1/EG/<br>S+/S- | M2.6                      | 4.0                     | 18 (0.8)                                     | 20 (0.5)                                                 |

#### **RUN COMMAND WIRING**

2-Wire Control

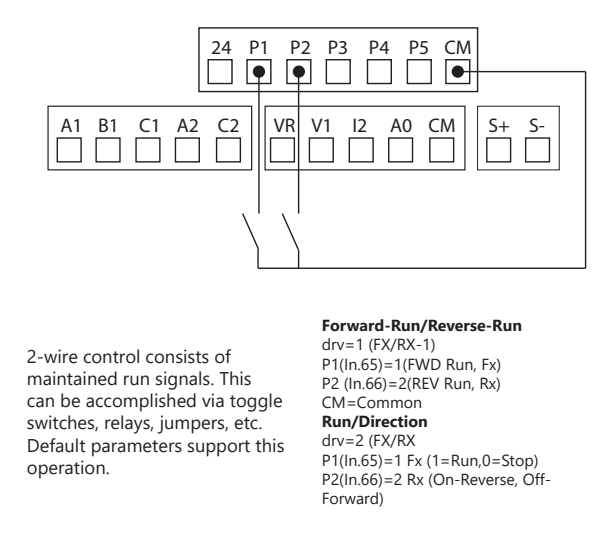

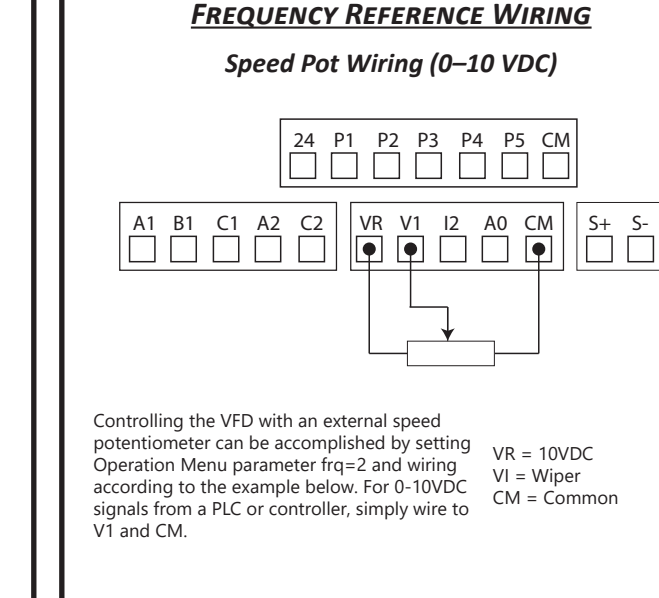

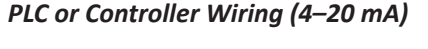

**STEP 4 – CONNECT CONTROL WIRING** 

3-Wire Control

A1 B1 C1 A2 C2

3-Wire control consists of

run and stop the VFD. The

button is Normally Closed.

momentary push buttons to

Forward and Reverse buttons are

Normally Open while the Stop

24 P1 P2 P3 P4 P5 CM

VR V1 I2 A0 CM S+ S-

drv=1 (FX/RX-1)

CM=Common

P1(In.65)=1 (FWD Run, Fx)

P2(In.66)=2 (REV Run, Rx)

P3(In.67)=14 (3-Wire STOP)

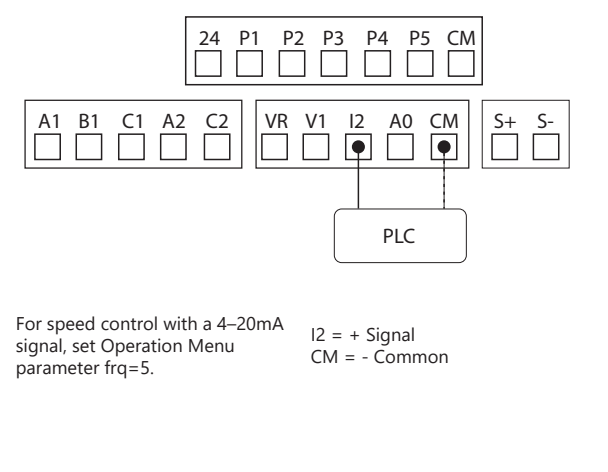

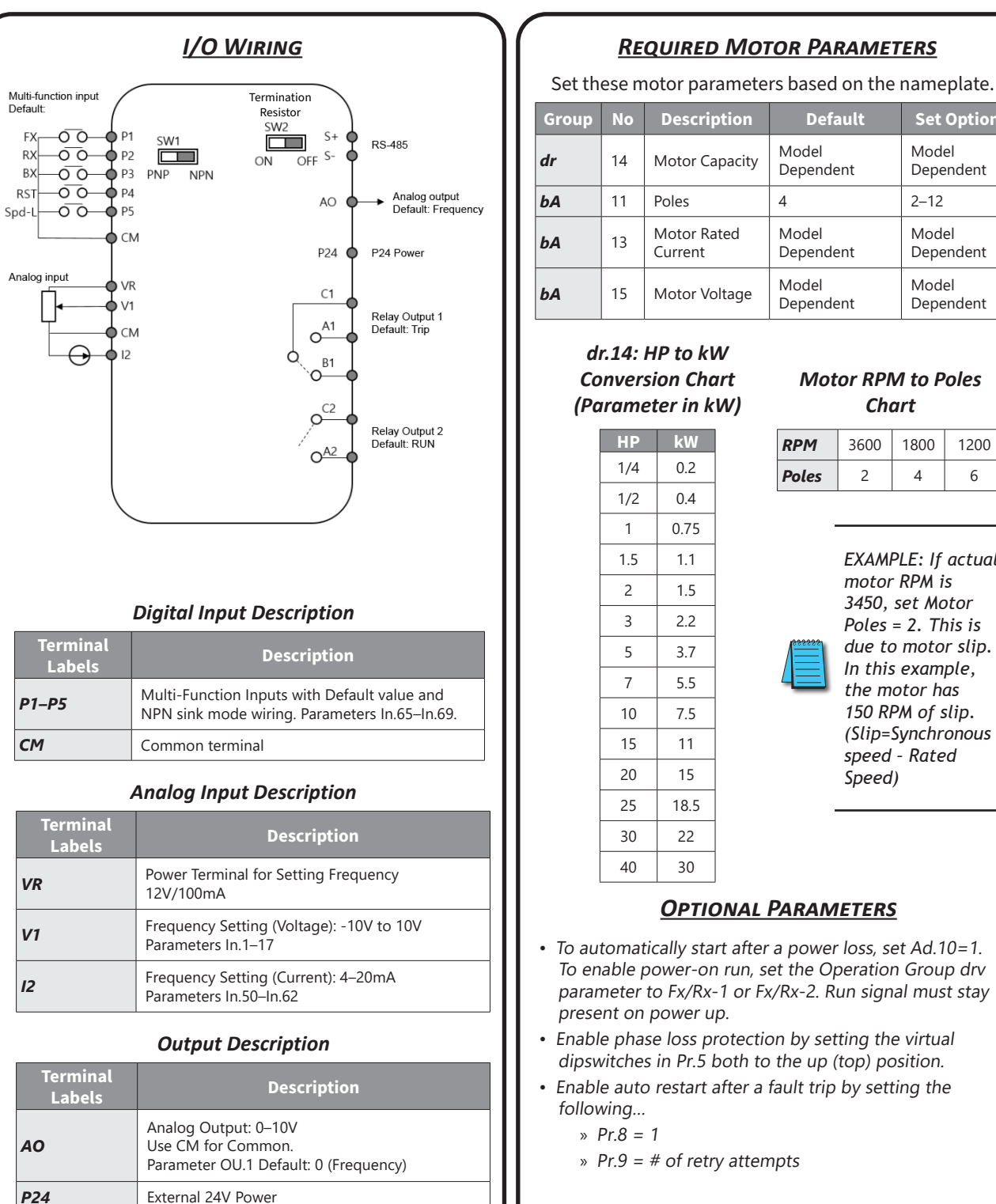

Relay 1: Multi-Function Output

Relay 2: Multi-Function Output

Parameter OU.31 Default: 29 (TRIP)

Parameter OU.33 Default: 14 (RUN)

A1/C1/B1

A2/C2

|                 | 14                       | Motor Ca                          | apacity        | acity Dependent    |                    | Mod<br>Depe                                           | Dependent          |   |  |
|-----------------|--------------------------|-----------------------------------|----------------|--------------------|--------------------|-------------------------------------------------------|--------------------|---|--|
|                 | 11                       | Poles                             |                | 4                  |                    | 2–12                                                  | 2–12               |   |  |
|                 | 13                       | Motor Rated<br>Current            |                | Model<br>Dependent |                    | Mod<br>Depe                                           | Model<br>Dependent |   |  |
|                 | 15                       | Motor Voltage                     |                | Model<br>Depende   | ent                | Mod<br>Depe                                           | Model<br>Dependent |   |  |
| di<br>Co<br>(Pa | r.14:<br>onver:<br>irame | HP to kV<br>sion Cho<br>eter in k | N<br>art<br>W) | Mot                | or RPI<br>Ch       | M to P<br>art                                         | oles               | ٦ |  |
|                 | HP                       | 0.2                               |                | RPM                | 3600               | 1800                                                  | 1200               |   |  |
|                 | 1/2                      | 0.4                               |                | Poles              | 2                  | 4                                                     | 6                  |   |  |
|                 | 1                        | 0.75                              |                |                    |                    |                                                       |                    | - |  |
|                 | 1.5                      | 1.1                               |                |                    | EXAM               | EXAMPLE: If actual<br>motor RPM is<br>3450, sat Motor |                    |   |  |
|                 | 2                        | 1.5                               |                |                    | motor              |                                                       |                    |   |  |
|                 | 3                        | 2.2                               |                |                    | Poles              | = 2. Th                                               | nis is             |   |  |
|                 | 5                        | 3.7                               |                | *****              | due to motor slip. |                                                       |                    |   |  |
|                 | 7                        | 5.5                               |                |                    | the motor has      |                                                       |                    |   |  |
|                 | 10                       | 7.5                               |                |                    | 150 R              | PM of s                                               | slip.              |   |  |
|                 | 15                       | 11                                |                |                    | (Slip=<br>speed    | Synchr<br>- Rate                                      | onous<br>d         |   |  |
|                 | 20                       | 15                                |                |                    | Speed              | )<br>)                                                | -                  |   |  |
|                 | 25                       | 18.5                              |                |                    |                    |                                                       |                    | - |  |
|                 | 30                       | 22                                |                |                    |                    |                                                       |                    |   |  |
|                 | 40                       | 30                                |                |                    |                    |                                                       |                    |   |  |
|                 |                          |                                   |                |                    |                    |                                                       |                    |   |  |

#### **OPTIONAL PARAMETERS**

- To automatically start after a power loss, set Ad.10=1. To enable power-on run, set the Operation Group drv parameter to Fx/Rx-1 or Fx/Rx-2. Run signal must stay present on power up.
- Enable phase loss protection by setting the virtual dipswitches in Pr.5 both to the up (top) position.
- Enable auto restart after a fault trip by setting the following...
- » Pr.8 = 1
- » Pr.9 = # of retry attempts

#### ACG QSG 1ed, Rev. A 11/27/2024

## <u>STEP 5 – BASIC SETUP PARAMETERS (CONT'D)</u>

#### FAULT CODES

| Keypad<br>Display         | Fault Name                              | Description                                                                                                    |
|---------------------------|-----------------------------------------|----------------------------------------------------------------------------------------------------|
| olt                       | Overload                                | Motor overload trip. Operates when Pr.20 > 0                                                                              |
| ult                       | Underload                               | Motor underload trip. Operates when Pr.27 >0                                                                              |
| oct                       | Over Current 1                          | Drive output current exceeds 200% of rated current                                                                        |
| ovt                       | Over Voltage                            | Internal DC voltage exceeds the specified value                                                                           |
| lvt                       | Low Voltage                             | Internal DC circuit voltage less than the limit                                                                           |
| lv2                       | Low Voltage2                            | Internal DC circuit voltage less than limit during operation                                                              |
| gft                       | Ground Trip*                            | Grnd Flt trip occurs on drive output side and causes the current to exceed limit                                          |
| eth                       | E-Thermal                               | Thermal load calculation determines motor overheating. Operates when Pr.40 >0                                             |
| pot                       | Out Phase Open                          | Drive output phase(s) in open circuit condition.<br>Operates when Pr.05 Bit 1=1                                           |
| ipo                       | In Phase Open                           | 3-phase drive input phase(s) in an open circuit condition. Operates when Pr.05 bit2=1                                     |
| iol                       | Drive OLT                               | Overload and resultant overheating based on thermal limits                                                                |
| nmt                       | No Motor Trip                           | Motor is not connected during drive operation.<br>Operates when Pr.31=1                                                   |
| oht                       | Over Heat                               | Drive heat sink temperature exceeds limit                                                                                 |
| oc2                       | Over Current2                           | DC circuit detection of excessive, short circuit current                                                                  |
| ext                       | External Trip                           | External fault input signal is ON. Operates when In.65-<br>69=4                                                           |
| bx                        | BX                                      | Bx input signal is ON. Operates when In.65-69=5                                                                           |
| hwt                       | H/W-Diag                                | Memory error detected (EEPRom)                                                                                            |
| ntc                       | NTC Open                                | Insulated Gate Bipolar Transistor (IGBT) Temperature sensor error                                                         |
| fan                       | Fan Trip                                | Cooling Fan malfunction. Operates when Pr.79 =0                                                                           |
| pid                       | Pre-PID Fail                            | Pre-PID is operating and controlled variable PID feedback < set value                                                     |
| xbr                       | Ext-Brake                               | External Brake output signal is ON & VFD output current <ad.41.operates 32="35&lt;/td" ou.31="" when=""></ad.41.operates> |
| lcr                       | Lost Command                            | Frequency or operation command error detected during drive operation Operates when Pr.12>0                                |
| iot<br>hold               | IO Board Trip                           | I/O board, communication card malfunction                                                                                 |
| errc                      |                                         | Error code continues for more than 5 sec                                                                                  |
| opt                       | Option Trip-1                           | Comm error is detected between the drive and the<br>comm board. Operates when ACG-ETH is installed                        |
| *ACG drive<br>feature. Th | es rated for 4.0kW<br>erefore, an over- | V or less do not support the ground fault trip (gf<br>current trip (oct) or over-voltage trip (ovt) may                   |

|                  | <u>Сом</u>                                  | MONLY SET PARAME                                                                                  | TERS                                                                                       |       |                  |
|------------------|---------------------------------------------|---------------------------------------------------------------------------------------------------|--------------------------------------------------------------------------------------------|-------|------------------|
| Pr.Code          | Parameter Name                              | Setting Ra                                                                                        | nge                                                                                        | Units | Initial<br>Value |
| Op Menu:<br>0.00 | Command<br>Frequency                        | Start Freq(dr.19) - Max Freq(dr.20)                                                               |                                                                                            | Hz    | 0                |
| Op Menu:<br>ACC  | Acceleration Time                           | 0.0 - 600.0                                                                                       |                                                                                            | sec   | 5.0              |
| Op Menu:<br>dEC  | Deceleration Time                           | 0.0 - 600.0                                                                                       |                                                                                            | sec   | 10.0             |
| Op Menu:<br>drV  | Command Source                              | 0: Keypad<br>1: Fx/Rx -1 (Fwd/Rev Run)<br>2: Fx/Rx -2 (Run/Dir)                                   | 3: Int 485<br>4: Comm Card                                                                 | -     | 1                |
| Op Menu:<br>Frq  | Frequency Source<br>Reference               | 0: Keypad-1<br>1: Keypad-2<br>2: V1<br>4: V2                                                      | 5: 12<br>6: Int 485<br>8: Comm Card                                                        | -     | 0                |
| Op Menu:<br>drC  | Rotation Direction                          | F: Forward Run<br>r: Reverse Run                                                                  |                                                                                            |       | F                |
| dr.9             | Control Mode                                | 0: V/F<br>2: Slip Compensation                                                                    | 4: IM Sensorless                                                                           | -     | 0                |
| dr.11            | JOG Frequency                               | 0.00, Start frequency-Maxim                                                                       | um frequency                                                                               | Hz    | 10.00            |
| dr.12            | Jog Run<br>Acceleration Time                | 0.0 - 600.0                                                                                       |                                                                                            |       | 20.0             |
| dr.13            | JOG Dec Time                                | 0.0 - 600.0                                                                                       |                                                                                            |       | 30.0             |
| dr.18            | Base Frequency                              | 30.00 - 400.00                                                                                    |                                                                                            | Hz    | 60.0             |
| dr.19            | Start Frequency                             | 0.01 - 10.00                                                                                      |                                                                                            |       | 0.50             |
| dr.20            | Maximum<br>Frequency                        | 40.00~400.00(Hz) [V/F, SlipCompen]<br>40.00~120.00(Hz) [IMSensorless]                             |                                                                                            | Hz    | 60.0             |
| dr.93            | Parameter Initialize<br>(Reset to Defaults) | 0: No<br>1: All Groups<br>2: dR group<br>3: bA group<br>4: Ad group<br>5: Cn group<br>6: In group | 7: OU group<br>8: CM group<br>9: AP group<br>12: Pr group<br>13: M2 group<br>14: Run group | -     | 0                |
| bA.19            | AC Input Volt                               | 170 - 480                                                                                         |                                                                                            | V     | 220 / 480        |
| Ad.9             | Rotation Direction                          | 0: None<br>1: Forward Prevent                                                                     | 2: Reverse<br>Prevent                                                                      | -     | 0                |
| Ad.10            | Power-on Run                                | 0: No<br>1: Yes                                                                                   |                                                                                            | -     | 0                |
| In.1             | Max Analog input<br>Freq                    | Start freq [dr.19] - Max freq                                                                     | [dr.20] (Hz)                                                                               | Hz    | Max Freq         |
| In.65            | P1 Define                                   |                                                                                                   |                                                                                            | -     | 1: Fx            |
| In.66            | P2 Define                                   |                                                                                                   |                                                                                            | -     | 2: Rx            |
| n.67             | P3 Define                                   | See Multifunction Discrete In<br>Chart                                                            | nput Selection                                                                             | -     | 3: Bx            |
| In.68            | P4 Define                                   |                                                                                                   |                                                                                            | -     | 4: Rst           |
| In.69            | P5 Define                                   |                                                                                                   |                                                                                            | -     | 5: Speed-L       |
| OU.1             | Analog output 1                             | See Analog Output (AO) Sel                                                                        | ection Chart                                                                               | -     | 0: Freq          |
| OU.31            | Relay 1 (A1/B1/C1)                          | See Multifunction Relay Out                                                                       | put Selection Chart                                                                        | -     | 29: Trip         |
| OU.33            | Relay 2 (A2/C2)                             | See mananetion heldy Out                                                                          |                                                                                            | -     | 14: Run          |

#### **MULTIFUNCTION INPUT/OUTPUT SELECTION CHARTS**

| Multi-Function<br>P1-P5 Discrete Input<br>Selections | Multi-Function<br>R1/R2 Relay Output<br>Selections | Multi-Function AC<br>Selections |
|------------------------------------------------------|----------------------------------------------------|---------------------------------|
| 0: None                                              | 0: None                                            | 0: Frequency                    |
| 1: Fx                                                | 1: FDT-1                                           | 1: Output Current               |
| 2: Rx                                                | 2: FDT-2                                           | 2: Output Voltage               |
| 3: Reset (RST)                                       | 3: FDT-3                                           | 3: DCLink Voltage               |
| 4: Ext Trip                                          | 4: FDT-4                                           | 4: Torque                       |
| 5: BX (Block)                                        | 5: Over Load                                       | 5: Output Power                 |
| 6: JOG                                               | 6: IOL                                             | 6: Idse                         |
| 7: Spd-L                                             | 7: Under Load                                      | 7: lqse                         |
| 8: Spd-M                                             | 8: Fan Warning                                     | 8: Target Freq                  |
| 9: Spd-H                                             | 9: Stall                                           | 9: Ramp Freq                    |
| 11: Xcel-L                                           | 10: Over Voltage                                   | 10: Speed Fdb                   |
| 12: Xcel-M                                           | 11: Low Voltage                                    | 12: PID Ref Value               |
| 13: RUN Enable                                       | 12: Over Heat                                      | 13: PID Fdb Value               |
| 14: 3-wire                                           | 13: Lost Command                                   | 14: PID Output                  |
| 15: 2nd Source                                       | 14: Run                                            | 15: Constant                    |
| 16: Exchange PWR                                     | 15: Stop                                           |                                 |
| 17: Speed Up                                         | 16: Steady                                         |                                 |
| 18: Speed Down                                       | 17: Inverter Line                                  |                                 |
| 20: U/D clear                                        | 18: Comm Line                                      |                                 |
| 21: Analog Hold                                      | 19: Speed Search                                   |                                 |
| 22: I Term Clear                                     | 21: Regeneration                                   |                                 |
| 23: PID openloop                                     | 23: FDT-S (Z spd)                                  |                                 |
| 24: P Gain2                                          | 22: Ready                                          |                                 |
| 25: Xcel Stop                                        | 28: Timer Out                                      |                                 |
| 26: 2nd Motor                                        | 29: Trip                                           |                                 |
| 27: U/D Enable                                       | 31: DB Warn%ED                                     |                                 |
| 33: Base Block                                       | 34: On/Off Control                                 |                                 |
| 34: Pre Excite                                       | 35: BR Control                                     |                                 |
| 38: Timer in                                         | 36: Reserved                                       |                                 |
| 40: Dis Aux Ref                                      | 37: Fan Exchange                                   |                                 |
| 46: FWD JOG                                          | 38: Fire Mode                                      |                                 |
| 47: REV JOG                                          | 40: KEB Operation                                  |                                 |
| 49: Xcel-H                                           | 41: Pre Overhead                                   |                                 |
| 51: Fire Mode (set<br>Ad.80=1)                       | 42: Minor Fault                                    |                                 |
| 52: KEB-1 Select                                     | 43: Torque Detect 1                                |                                 |
|                                                      | 44: Torque Detect 2                                |                                 |
|                                                      | 45: PID Sleep                                      |                                 |